# Website Sistem Portal Mahasiswa

# Halaman Login Portal Mahasiswa

Setelah submenu Portal Akademik pada menu Portal diklik maka akan muncul tampilan login seperti terlihat pada gambar. Pada halaman ini mahasiswa diharuskan mengisi username dan password yang didapatkan dari awal menjadi mahasiswa ITDA.

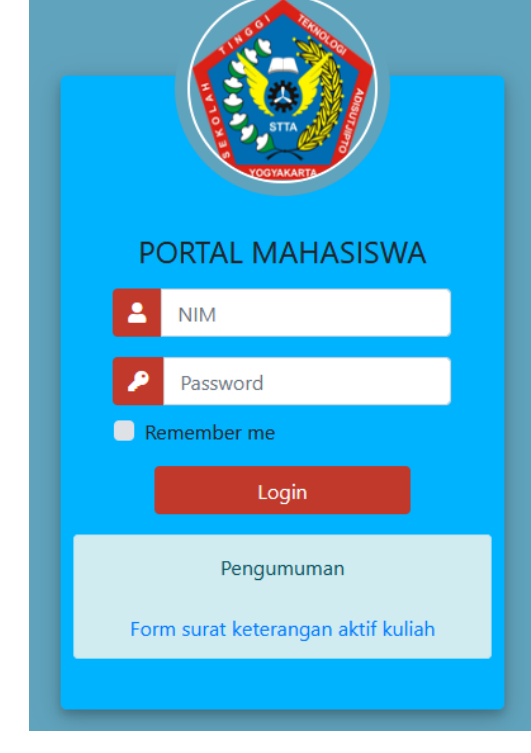

Jika user dan password salah atau salah satu dari user atau password salah maka halaman login akan tertampil lagi dengan isian kosong. Tetapi jika username dan password benar maka halaman portal mahasiswa akan ditampilkan seperti gambar berikut.

|          | JI. Janti Blok - R Lar | Si<br>Inud Adisutjipto Ya | YAYASAN TN        | GGI TEKNOLOG<br>274) 451282 (Hunting | RA ADI UPAYA | O<br>4) 451265, e-mail : admin@stta.ac.id       |
|----------|------------------------|---------------------------|-------------------|--------------------------------------|--------------|-------------------------------------------------|
| Home     | On Facebook            | Profil                    | Akademik          | Administrasi                         | Logout       |                                                 |
|          |                        | PROF                      | IL MAHASISW       | /A                                   |              | Home Mahasiswa SITA                             |
| -        | NIM                    | ; 1                       | 4050066           |                                      |              | On Facebook<br>-Forum Kemahasiswaan             |
|          | Nama                   | a 2                       | ANIKA BEATRIN     | I SELAN                              |              | -Alumni                                         |
|          | Jurusan                | : 1                       | feknik Penerbanga | n                                    |              | Selamat datang                                  |
|          | Angkatan               | s 2                       | 014               |                                      |              | TRIN SELAN                                      |
| 8        |                        |                           |                   | KURSLONER                            | &            | Logout<br>Profil Mahasiswa<br>-Teman Seangkatan |
| Upload F | oto Profil             | Ganti<br>Password         | KRS Online        | Kuesioner                            | Logout       | -Upload Foto                                    |

| INFORMASI TERBARU PEMBAYARAN STTA                                                                                                    | -910111                                                                                                    |
|----------------------------------------------------------------------------------------------------|----------------------------------------------------------------------------------------------------|
|                                                                                                    | -Kuisioner                                                                                                    |
| DIHARAPKAN ANIKA BEATRIN SELAN MENGGANTI PASSWORD USER ANDA SECARA<br>BERKALA                                                                                                    | -Ganti Password                                                                                                    |
| <ul> <li>Diberitahukan Kepada mahasiswa ANIKA BEATRIN SELAN bahwa:</li> <li>1. Semua Pembiayaan SPP hanya bisa dilaksanakan di Bank BNI di Indonesia (dapat dibayar melalui Rekening Tujuan Untuk Sesama BNI : 98857706NIMmhs, misal punya anda: 9885770614050066 )</li> <li>2. No.Rekening Tujuan untuk Bank Selain BNI(mis: BCA,BRI, BPD,dll) ada di Struk Tagihan yang dicetak, Selain BNI Rekening Tujuan : 009 98857706NIMmhs (*ditambah angka 009 di depan 98857706NIMmhs), misal punya anda: 0099885770614050066 )</li> <li>3. Besaran SPP yang Harus Dibayarkan dapat dilihat dengan cara mencetak Struk Tagihan Mahasiswa</li> <li>4. Saat ini jadwal Pembayaran SPP TETAP</li> <li>5. PEMBAYARAN KP DAN TA SEKARANG, DIGABUNG DENGAN PEMBAYARAN SPP VARIABEL (*Tidak Dipisah satu-satu) Seperti pada STRUK</li> </ul> | Akademik Mahasiswa<br>-Transkrip Nilai<br>-KHS Semester<br>-KRS<br>-KRS Remidi<br>-Cetak KRS<br>Cetak KRS REMIDI<br>-Jadwal Kuliah<br>Absonsi/Jadwal Utian |
|                                                                                                    | Administraci Keyangan                                                                                                    |
| LIHAT TAGIHAN LUNAS V CETAK STRUK TAGIHAN                                                                                                    | -Data SPP Tetap                                                                                                    |
| @Copyright of STTA 2015                                                                                                    | -Data SPP Variable                                                                                                    |
|                                                                                                    | -Data Sumbangan                                                                                                    |
|                                                                                                    | -Data Tagihan SPP Tetap                                                                                                    |
|                                                                                                    | -Data Tagihan SPP Variable                                                                                                    |
|                                                                                                    | -Data Tagihan Sumbangan                                                                                                    |

Pada halaman Portal Mahasiswa terdapat banyak menu pada sisi bawah dan kanan. Menu dibagi menjadi 4 bagian yaitu:

- 1. Menu on Facebook
  - a. Forum Kemahasiswaan
  - b. Alumni
- 2. Profil Mahasiswa
  - a. Teman Seangkatan
  - b. Upload Foto
  - c. Profil
  - d. Kuesioner
  - e. Ganti Password
- 3. Akademik Mahasiswa
  - a. Transkrip Nilai
  - b. KHS per-semester
  - c. KRS
  - d. KRS Remidi
  - e. Cetak KRS
  - f. Cetak KRS Remidi
  - g. Jadwal Kuliah
  - h. Absensi / Jadwal Ujian
- 4. Administrasi Keuangan
  - a. Data SPP Tetap
  - b. Data SPP Variabel
  - c. Data Sumbangan
  - d. Data Tagihan SPP Tetap
  - e. Data Tagihan SPP Variable
  - f. Data Tagihan Sumbangan

# 1. Menu Portal Akademik

Pada menu portal akademik disini mahasiswa dapat melihat teman seangkatan, Upload Foto untuk memperbarui foto profil mahasiswa, melihat dan mengedit profil mahasiswa, mengisi kuesioner dosen, dan mengganti password portal mahasiswa masing-masing.

# a. Submenu Teman Seangkatan

Pada submenu ini Mahasiswa hanya dapat melihat teman-teman seangkatan mereka. Untuk tampilan bias dilihat pada gambar berikut.

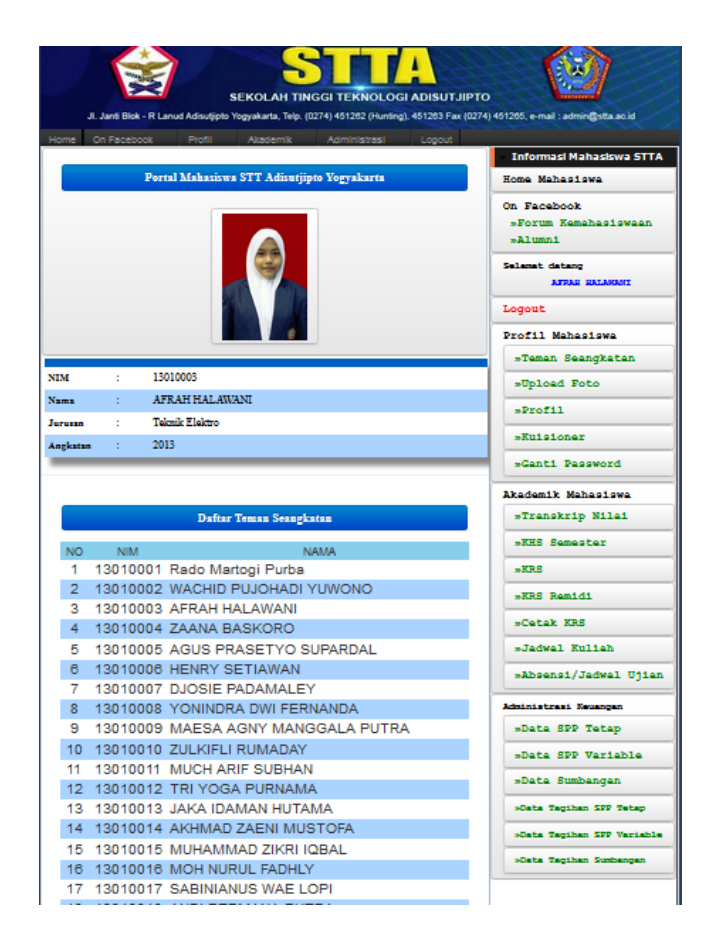

# b. Submenu Upload Foto

Pada sub menu ini mahasiswa bias mengganti photo profil mereka sesuai dengan yang diinginkan mahasiswa. Tampilan halaman bias dilihat pada gambar 1.7.

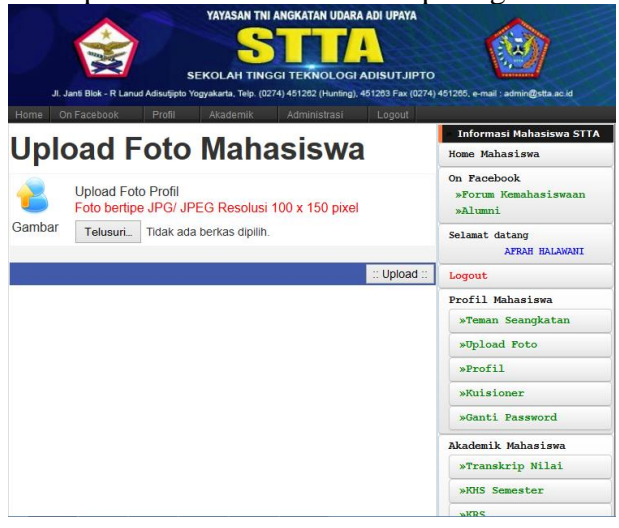

#### c. Submenu Profil

Pada submenu ini mahasiswa bisa melihat profil mereka kembali. Jika ada data mahasiswa yang berubah pada submenu ini mahasiswa bisa merubahnya dengan data yang baru. Tampilan halaman bias dilihat pada gambar 1.8.

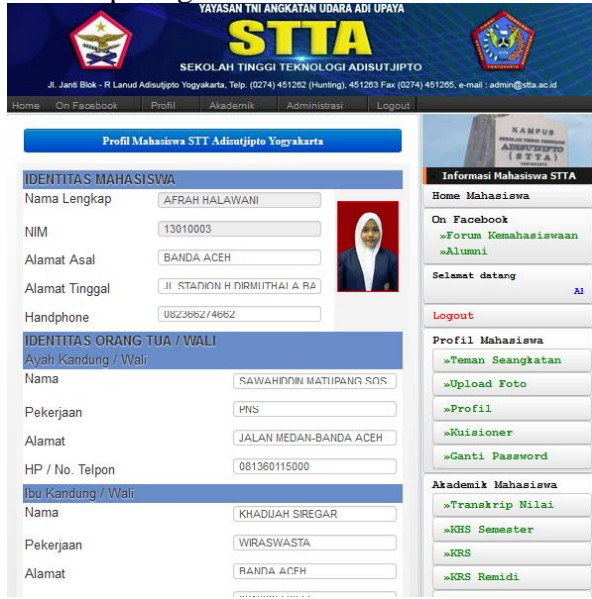

# d. Submenu Kuesioner

Pada submenu Kuesioner ini mahasiswa biasa menggunakan untuk mengisi kuesioner Dosen atau yang biasa digunakan untuk form penilaian Dosen. Tampilan Mata kuliah dan Dosen pengampu mata kuliah bisa dilihat pada gambar berikut.

| NIM : 13010003<br>Nama : AFRAH HALAWANI<br>Jurusan : Teknik Elektro |    |                          |                                                                                    |
|---------------------------------------------------------------------|----|--------------------------|------------------------------------------------------------------------------------|
| Tahun Ajaran : 2013-2014<br>Semester : Ganjil                       |    |                          | On Facebook<br>»Forum Kemahasiswaan<br>»Alumni<br>Selamat datang<br>AFRAH HALAWANI |
|                                                                     |    |                          | Logout                                                                             |
| ode NAMA Si                                                         | KS | DOSEN PENGAMPU           | Profil Mahasiswa                                                                   |
| TA103 BAHASA INGGRIS I                                              | 2  | JUREMI                   | wUpload Foto                                                                       |
| E1204 FISIKA ELEKTRO                                                | 3  | AGUS BASUKESTI           | »Profil                                                                            |
| TA108 OLAHRAGAI                                                     | 1  | EDI SUMARDJOKO           |                                                                                    |
| TA102 PANCASILA                                                     | 2  | SUBARDJO                 | »Kulsioner                                                                         |
| E1308 DASAR TEKNIK ELEKTRO                                          | 2  | DENNY DERMAWAN           | »Ganti Password                                                                    |
| E1205 ELEKTRONIKA DASAR                                             | 2  | NANO KURYANA             | Akademik Mahasiswa                                                                 |
| TA204 KALKULUSI                                                     | 3  | MARDIANA IRAWATY         | »Transkrip Nilai                                                                   |
| TA101 PENDIDIKAN AGAMA                                              | 2  | THONI NUR RIFAI          | »KHS Semester                                                                      |
| TA207 PENGENALAN TEKNIK PENERBANGAN                                 | 2  | DANIEL TEGUH<br>RUDIANTO | »KRS                                                                               |
|                                                                     | -  |                          | »KRS Remidi                                                                        |

Untuk memberikan nilai kepada Dosen tertentu mahasiswa tinggal mengklik nama mata kuliah atau nama dosen tersebut kemudian muncul halaman penilaian dapat dilihat pada gambar 1.10

| Kuisoner Kinerja Dosen STTA                                                                    |          |        |        |               | Pada<br>kolom               |  |
|------------------------------------------------------------------------------------------------|----------|--------|--------|---------------|-----------------------------|--|
| Iama Mata Kuliah : Pancasila<br>Iama Docen Renzembu : Subardio SE                              |          |        |        |               | Informasi M<br>STTA         |  |
| urusan : Teknik Informatika                                                                    |          |        |        | 1             | Home Maharirun              |  |
| ahun Ajaran : 2012                                                                             |          |        |        | 1             | On Earshook                 |  |
| emester : 1                                                                                    |          |        |        | /             | For m Kenyahasiswaan STTA   |  |
| t Komostavi Broferinal                                                                         |          |        |        | _             | Ikatan Keluarga Alumni STTA |  |
| Kongecena Processiaa<br>Menjelaskan silabus, buku wajib, buku anjuran pada awal<br>perkuliahan | 0        | 0      | 3      |               | Selamat datang              |  |
| 2<br>Kemampuan menjelaskan materi                                                              | 0        | 02     | 0<br>3 | 4             | RAHMAT HIDAYAT              |  |
| 3 Memberikan tanggapan atas pertanyaan mahasiswa                                               | 01       | 02     | 0<br>3 | 4             | Profil Mahasiswa            |  |
| Memberikan contoh relevan atas meteri yang disampaikan                                         | 0        | 2      | 3      |               | I bload Etta                |  |
| Materi sesuai silabus                                                                          | 0        | 0      | 0      | 0             | Edt Profil                  |  |
|                                                                                                | 1        | 2      | 3      | 4             | Kuisioner                   |  |
| 5 Metode mengajar                                                                              | 1        | 2      | 3      | 4             | Ganti Password              |  |
| 7 Memberikan tugas PR dan kuis                                                                 | 0        | 0      | 0      | 0             | Direktori Mahasiswa         |  |
| Mambarilan turar mambara kulu                                                                  | 0        | 0      | 0      | 0             | Transkrip Nilai             |  |
| s menueri kan lugas menuala buku                                                               | 1        | 2      | 3      | 4             | KHS Semester                |  |
| & Kompetensi Personal                                                                          |          |        |        |               | KRS                         |  |
| Penampilan/perilaku perkuliahan                                                                | 1        | 2      | 3      | 4             | Cetak KRS                   |  |
| Dapat meningkatkan minat belajar                                                               | 0        | 0      | 0      | ()            | Badan Administrasi Keuangan |  |
|                                                                                                | 0        | 0      | 0      |               | Data SPP Variable           |  |
| Dapat membimbing dan memberikan tugas yang bermantaat                                          | ĭ        | 2      | 3      | 4             | Data Sumbangan              |  |
| Disiplin waktu                                                                                 | 0        | 2      | 3      |               | Data Taghan SPP Tetap       |  |
| Cara berpakaian                                                                                | 0        | 0      | 0      | 0             | Data Taghan SPP Variable    |  |
| Simpatik dan menarik                                                                           | 0        | 0      | 0      | ,             | Data Taghan Sumbangan       |  |
| . Kompetensi Sosial                                                                            | <u> </u> |        | 0      | -             |                             |  |
| Memberikan kesempatan bertarwa                                                                 | 0        | 0      | 0      | 0             |                             |  |
|                                                                                                | 1        | 2      | 3      | 4             |                             |  |
| Memberikan kesempatan berdiskusi                                                               | 1        | 2      | 3      | 4             |                             |  |
| Menguasai kelas                                                                                | 0        | 0<br>2 | 3      | <b>0</b><br>4 |                             |  |
| HABAPAN MAHASISHA                                                                              |          |        |        |               |                             |  |
| Riperbaarak Tugas                                                                              |          |        |        | ×             |                             |  |
|                                                                                                |          |        | K      | irim          |                             |  |

# e. Submenu Ganti Password

Pada submenu ini digunakan untuk mengganti password. Terlihat pada gambar 11.

|      | JI. Janti Blok - R Lanud | SI<br>Adisutjipto Yo | YAYASAN TNI A | INGKATAN UDARA A<br>GI TEKNOLOGI AI<br>4) 451282 (Hunting), 45 | ADI UPAYA<br>DISUTJIPTO<br>1203 Fax (0274) | 451205. e-mail : admin@sta.ac.id               |
|------|--------------------------|----------------------|---------------|----------------------------------------------------------------|--------------------------------------------|------------------------------------------------|
| Home | On Facebook              | Profil               | Akademik      | Administrasi                                                   | Logout                                     |                                                |
|      |                          |                      |               |                                                                | -                                          | Informasi Mahasiswa STTA                       |
|      |                          | Por                  | tal Mahasiswa |                                                                |                                            | Home Mahasiswa                                 |
| Pas  | sword Lama               |                      |               |                                                                |                                            | On Facebook<br>»Forum Kemahasiswaan<br>»Alumni |
| Con  | firm Password            |                      |               |                                                                |                                            | Selamat datang                                 |
|      |                          |                      |               |                                                                |                                            | Logout                                         |
|      |                          |                      |               | :: Rubah Pas                                                   | sword ::                                   | Profil Mahasiswa<br>»Teman Seangkatan          |

# 2. Menu Akademik Mahasiswa a. Submenu Transkrip Nilai

Fasilitas ini digunakan untuk melihat nilai mahasiswa secara keseluruhan dari semester awal sampai semester akhir. Masukan NIM pada kolom yang telah disediakan. Kemudian tekan send maka transkrip nilai akan tertampil pada gambar 12.

| Hon                              | JI. Janti Blok                                             | YAYASAN TNI A                                                                            | INGKATAN UDARA ADI | UPAYA<br>SUTJIPTO<br>33 Fax (0274) | 461265. e-mail : admin@sta.ac.id                                                   |
|----------------------------------|------------------------------------------------------------|------------------------------------------------------------------------------------------|--------------------|------------------------------------|------------------------------------------------------------------------------------|
|                                  |                                                            |                                                                                          |                    | Logour                             | Informasi Mahasiswa STTA                                                           |
|                                  | Portal M                                                   | lanasiswa STT Adisutj                                                                    | ipto rogyakai      | rta                                | Home Mahasiswa                                                                     |
| Da<br>NI<br>Na<br>Ju<br>Ju<br>IP | l <u>ftar Nilai M</u><br>M<br>ma<br>rusan<br>mlah SKS<br>K | <u>Aahasiswa</u><br>: 13010003<br>: AFRAH HALAWANI<br>: Teknik Elektro<br>: 41<br>; 2.76 | Cetak Transkr      | ip                                 | On Facebook<br>»Forum Kemahasiswaan<br>»Alumni<br>Selamat datang<br>AFRAK KALAWANI |
| NO                               | KODE                                                       | NAMA                                                                                     | ev.                |                                    | Logout                                                                             |
| 1                                | STA101                                                     |                                                                                          | 2                  | B                                  | »Teman Seangkatan                                                                  |
| 2                                | STA102                                                     | PANCASILA                                                                                | 2                  | A                                  | "Unload Foto                                                                       |
| 3                                | STA103                                                     | BAHASA INGGRIS I                                                                         | 2                  | в                                  | Des 613                                                                            |
| 4                                | STA108                                                     | OLAH RAGA I                                                                              | 1                  | в                                  | *PF0111                                                                            |
| 5                                | STA112                                                     | OLAH RAGA II                                                                             | 1                  | А                                  | »Kuisioner                                                                         |
| 6                                | STA204                                                     | KALKULUS I                                                                               | 3                  | с                                  | »Ganti Password                                                                    |
| 7                                | STA207                                                     | PENGENALAN TEKNIK PENERBA                                                                | ANGAN 2            | в                                  | Akademik Mahasiswa                                                                 |
| 8                                | TE1204                                                     | FISIKA ELEKTRO                                                                           | 3                  | в                                  | »Transkrip Nilai                                                                   |
| 9                                | TE1204P                                                    | PRAKTIKUM FISIKA ELEKTRO                                                                 | 1                  | А                                  | »KHS Semester                                                                      |
| 10                               | TE1205                                                     | ELEKTRONIKA DASAR                                                                        | 2                  | с                                  | »KRS                                                                               |
| 11                               | TE1308                                                     | DASAR TEKNIK ELEKTRO                                                                     | 2                  | с                                  | »KRS Remidi                                                                        |
| 12                               | STA209                                                     | KALKULUS II                                                                              | 3                  | с                                  | »Cetak KRS                                                                         |
| 13                               | TE1202                                                     | BAHASA INGGRIS II                                                                        | 2                  | в                                  | »Jadwal Kuliah                                                                     |
| 14                               | TE1206                                                     | TEKNIK DIGITAL                                                                           | 3                  | в                                  | »Absensi/Jadwal                                                                    |
| 15                               | TE1207                                                     | RANGKAIAN LISTRIK                                                                        | 3                  | Α                                  | Ujian                                                                              |

Untuk mencetak dalam bentuk PDF mahasiswa bisa menekan tombol Cetak Transkrip yang berwarna orange. Untuk tampilan halaman transkrip nilai dalam bentuk PDF diperlihatkan pada gambar berikut.

| 2      | JI. Janti Biok -R Lanud Adisutijoto Yogyakarta, Telp. (0274)451262 Fax. (0274)451265<br>Website : www.stta.ac.id, e-mail : admin@stta.ac.id |                           |                      |                  |   |   |  |  |  |  |  |
|--------|----------------------------------------------------------------------------------------------------|---------------------------|----------------------|------------------|---|---|--|--|--|--|--|
|        |                                                                                                    | KHS Kor                   | nulatif Mahasiswa    |                  |   |   |  |  |  |  |  |
| NIM    |                                                                                                    | : 13010003                | Program Studi        | : Teknik Elektro |   |   |  |  |  |  |  |
| Nama   | Mhs                                                                                                    | : AFRAH HALAWANI          | Tahun Akademik       | : 2014/2015      |   |   |  |  |  |  |  |
| Nama   | DPA                                                                                                    | : FREDDY KURNIAWAN        | Semester             | : GANJIL         |   |   |  |  |  |  |  |
| lumlal | h SKS                                                                                                    | : 41                      | IPK                  | : 2.76           |   |   |  |  |  |  |  |
|        |                                                                                                    |                           |                      |                  |   |   |  |  |  |  |  |
| 1      | TE1303                                                                                                    | AERODINAMIKA DAN KENDALI  | TERBANG              |                  | 2 | с |  |  |  |  |  |
| 2      | STA103                                                                                                    | BAHASA INGGRIS I          |                      |                  | 2 | в |  |  |  |  |  |
| 3      | TE1202                                                                                                    | BAHASA INGGRIS II         |                      |                  | 2 | В |  |  |  |  |  |
| 4      | TE1308                                                                                                    | DASAR TEKNIK ELEKTRO      | DASAR TEKNIK ELEKTRO |                  |   |   |  |  |  |  |  |
| 5      | TE1205                                                                                                    | ELEKTRONIKA DASAR         | ELEKTRONIKA DASAR    |                  |   |   |  |  |  |  |  |
| 6      | TE1204                                                                                                    | FISIKA ELEKTRO            |                      |                  | 3 | в |  |  |  |  |  |
| 7      | STA204                                                                                                    | KALKULUS I                |                      |                  | 3 | С |  |  |  |  |  |
| 8      | STA209                                                                                                    | KALKULUS II               |                      |                  | 3 | С |  |  |  |  |  |
| 9      | STA108                                                                                                    | OLAH RAGA I               |                      |                  | 1 | В |  |  |  |  |  |
| 10     | STA112                                                                                                    | OLAH RAGA II              |                      |                  | 1 | Α |  |  |  |  |  |
| 11     | STA102                                                                                                    | PANCASILA                 |                      |                  | 2 | Α |  |  |  |  |  |
| 12     | STA101                                                                                                    | PENDIDIKAN AGAMA          |                      |                  | 2 | В |  |  |  |  |  |
| 13     | STA207                                                                                                    | PENGENALAN TEKNIK PENERBA | NGAN                 |                  | 2 | В |  |  |  |  |  |
| 14     | TE1204P                                                                                                    | PRAKTIKUM FISIKA ELEKTRO  |                      |                  | 1 | Α |  |  |  |  |  |
| 15     | TE1207P                                                                                                    | PRAKTIKUM RANGKAIAN LISTE | IK                   |                  | 1 | Α |  |  |  |  |  |
| 16     | TE1301P                                                                                                    | PRAKTIKUM TEKNIK TENAGA I | ISTRIK               |                  | 1 | В |  |  |  |  |  |
| 17     | TE1207                                                                                                    | RANGKAIAN LISTRIK         |                      |                  | 3 | A |  |  |  |  |  |
| 18     | TE1206                                                                                                    | TEKNIK DIGITAL            |                      |                  | 3 | В |  |  |  |  |  |
| 19     | TE1310                                                                                                    | TEKNIK TELEKOMUNIKASI DAS | AR                   |                  | 2 | В |  |  |  |  |  |

#### b. Submenu KHS per-semester

Fasilitas ini digunakan untuk melihat nilai mahasiswa persemester. Masukan nim, tahun ajaran dan semester pada kolom yang disediakan sesuai keinginan. Kemudian tekan send.

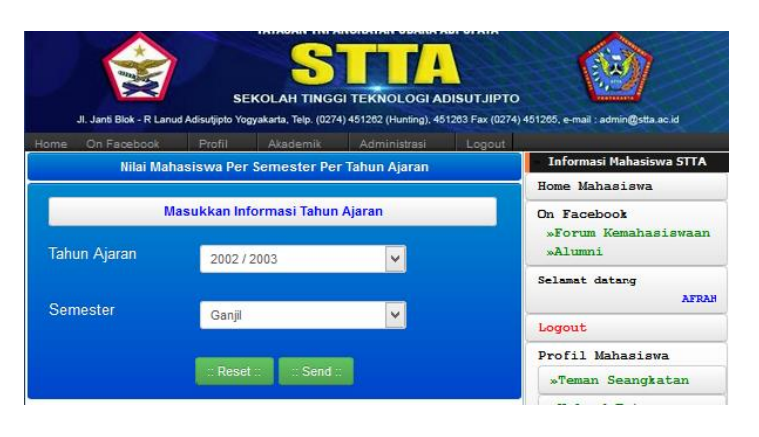

Setelah klik send maka akan menampilkan daftar nilai mahasiswa per-semester seperti terlihat pada gambar berikut.

|                                    | II. Janti Blok - R Lar | nud A | Si                       | YAYASAN TNI                              | GI TEKNOI<br>74) 451282 (Hu | LOGI ADIS | UTJIPTO | 461205. e-mail : admin@stta.ac.id                                    |
|------------------------------------|------------------------|-------|--------------------------|------------------------------------------|-----------------------------|-----------|---------|----------------------------------------------------------------------|
| Home                               | On Facebook            |       | Profil                   | Akademik                                 | Admini                      | strasi    | Logout  |                                                                      |
|                                    |                        |       | Daftar                   | Nilai Mahasisv                           | va                          |           |         | <ul> <li>Informasi Mahasiswa STTA</li> <li>Home Mahasiawa</li> </ul> |
| NIM<br>Nama<br>Jurusan<br>Samastar | ./ TA                  | -     | 130100<br>AFRA<br>Teknik | 03<br>H HALAWANI<br>Elektro<br>2013/2014 |                             |           |         | On Facebook<br>»Forum Kemahasiswaan<br>»Alumni                       |
| Jumlah S<br>IPK                    | SKS                    | -     | 21<br>2.71               | _ 2013/2014                              |                             |           |         | Selamat datang                                                       |
|                                    |                        |       |                          |                                          |                             |           |         | Logout                                                               |
| Kartu I                            | Hasil Studi (KH)       | S) S( | emester i                | ni                                       |                             |           |         | Profil Mahasiswa                                                     |
| cetak K                            | нs                     | -,    |                          |                                          |                             |           | - 1     | »Teman Seangkatan                                                    |
| KODE                               | NAMA                   |       |                          |                                          | SKS                         | ABSEN %   | NILAI   | »Upload Foto                                                         |
| TE1310                             | TEKNIK TELEH           | KOM   | UNIKASI I                | DASAR                                    | 2                           | 90.0      | в       | »Profil                                                              |
| TE1206                             | TEKNIK DIGIT           | AL    |                          |                                          | 3                           | 100.0     | в       | »Kuisioner                                                           |
| TE1202                             | BAHASA INGG            | RIS   | п                        |                                          | 2                           | 100.0     | в       | "Canti Daggword                                                      |
| TE1207                             | RANGKAIAN I            | IST   | ЛК                       |                                          | 3                           | 92.9      | А       | woanti Password                                                      |
| TE1303                             | AERODINAMI             | KA D  | AN KEND                  | ALI TERBANG                              | 2                           | 100.0     | с       | Akademik Mahasiswa                                                   |
| TE1301                             | TEKNIK TENA            | GA I  | ISTRIK                   |                                          | 3                           | 85.7      | D       | »Transkrip Nilai                                                     |
| STA209                             | KALKULUS II            |       |                          |                                          | 3                           | 78.6      | с       | »KHS Semester                                                        |
| TE1207P                            | PRAKTIKUM R            | ANO   | KAIAN LI                 | STRIK                                    | 1                           | 0.0       | А       | »KRS                                                                 |
| TE1301P                            | PRAKTIKUM T            | EKN   | IK TENAG                 | A LISTRIK                                | 1                           | 0.0       | в       | »KRS Remidi                                                          |
| STA112                             | OLAH RAGA II           | [     |                          |                                          | 1                           | 100.0     | Α       | »Cetak KRS                                                           |

#### c. Submenu KRS

Pada submenu KRS digunakan untuk pengambilan mata kuliah online, sebelum mahasiswa melakukan KRS mahasiswa akan disuguhkan tampilan biodata mereka dan cek apakah ada perubahan pada biodata gambar 15.

| me On Facebook        | ASAN TNI ANGKATAN UDARA ADIUPAYA<br>Sekolah Tinggi Teknologi Adisutijpto<br>Profil Akademik Administrasi Logout | ANTICE -                      |
|-----------------------|----------------------------------------------------------------------------------------------------|-------------------------------|
| RS On-Line ST         | TA                                                                                                    | ADISUISIFTO<br>(STTA)         |
|                       |                                                                                                    | Informasi Mahasiswa STT       |
| Handp<br>(unt         | ohone Mahasiswa Wajib Diisi<br>suk pengumuman via sms)                                                          | Home Mahasiswa<br>On Facebook |
| IDENTITAS MAHASIS     | WA .                                                                                                    | Forum Kemahasiswaan STTA      |
| Nama Lengkap          | SEPTIANO YOGA MAHARDIKA PUTRA                                                                                   | Ikatan Keluarga Alumni STTA   |
| NIM                   | 11040003                                                                                                    | Selamat datang                |
| Alamat Asal           |                                                                                                    | PTIANO YOGA MAHARDI           |
| Alamat Tinggal        | GRIYATAMANSARI II BLOK S NO 12A,KEI                                                                             | Logout                        |
| Handphone             | 085643172109                                                                                                    | Profil Mahasiswa              |
| IDENTITAS ORANG T     | UA / WALI                                                                                                    | Teman Seangkatan              |
| Ayah Kandung / Wali   | i                                                                                                    | Unload Ento                   |
| Nama                  | SUHARYONO                                                                                                    | Duril Duril                   |
| Pekerjaan             | SWASTA                                                                                                    | Profil                        |
| Alamat                | KALIPANG                                                                                                    | Kuisioner                     |
| HP / No. Telpon       | 085743893600                                                                                                    | Ganti Password                |
| Ibu Kandung / Wali    |                                                                                                    | Akademik Mahasiswa            |
| Nama                  | MK_SUPRYANTINI                                                                                                  | Transkrip Nilai               |
| Pekerjaan             | PNS                                                                                                    | VUC Connector                 |
| Alamat                | DESA KALIPANG                                                                                                   | KHS Semester                  |
| HP / No. Telpon       | 085866744401                                                                                                    | KRS                           |
| Dengan ini saya mend  | laftarkan diri sebagai mahasiswa Sekolah Tinggi                                                                 | KRS Remidi                    |
| leknologi Adisutjipto | pada :                                                                                                    | Cetak KRS                     |
| Constant              | I EKNIK MESIN                                                                                                   | Administrasi Keuangan         |
| semester              | GANJIL                                                                                                    | Data SPP Tetap                |
| Tahun Ajaran          | 2011                                                                                                    |                               |
|                       | :: Send :                                                                                                    | Data SPP Variable             |

Setelah data benar-benar valid dan sesuai dengan biodata baru mahasiswa akan melanjutkan dengan menekan tombol send. Setelah tombol send ditekan maka akan muncul halaman KRS-ONLINE seperti terlihat pada gambar 16.

| Pengisian KR                         | S On-        | Line S | ekola | h Ting | gi Tel | knologi Adisutjipto         |                           | KAMPUS<br>ADJUSTED<br>(STA)<br>(STA)       |
|--------------------------------------|--------------|--------|-------|--------|--------|-----------------------------|---------------------------|--------------------------------------------|
| NIM : 1104<br>Nama : SEPT            | 0003<br>IANO | YOGA   | маная | DIKA   | PUTR   | A                           |                           | Informasi Mahasiswa STTA<br>Home Mahasiswa |
| Jurusan : Tekn                       | ik Mes       | sin    |       |        |        |                             |                           | On Facebook                                |
| IP Semester sebelumnya : 3.05        |              |        |       |        |        |                             | 5 m -                     |                                            |
| Max ambil SKS : 24 sk                | cs           |        |       |        |        |                             | A 10 /28                  | Forum Kemahasiswaan STTA                   |
| Ambil SKS : 22 sk                    | cs           |        |       |        |        |                             |                           | Ikatan Keluarga Alumni STTA                |
| Ambil Kode Nama Mata Kuliah          | Kelas        | SKS    | Sem.  | Kuota  | Terisi | Jadwal                      | Dosen                     | Selamat datang                             |
| STA101 AGAMA                         | A            | 2      | 1     | 50     | 50     | ABD-3 JUM'AT 08:00 - 09:40  | DAHWAN MUROJI             |                                            |
| STA101 AGAMA                         | в            | 2      | 1     | 50     | 46     | ABD-3 JUM'AT 09:50 - 11:30  | DAHWAN MUROJI             | MAHARDIKA PUTRA                            |
| STA102 PANCASILA                     | A            | 2      | 1     | 50     | 50     | ABD-8 KAMIS 08:00 - 09:40   | ABDUL HARIS<br>SUBARJO    | Logout                                     |
| STA102 PANCASILA                     | 8            | 2      | 1     | 50     | 50     | ABD-10 SELASA 13:30 - 15:10 | ABDUL HARIS<br>SUBARJO    | Profil Mahasiswa                           |
| STA103 BAHASA INGGRIS I              | A            | 2      | 1     | 50     | 50     | HLM-2 SENIN 13:30 - 15:10   | DEWANTI RATNA<br>PERTIWI  | Teman Seangkatan                           |
| STA103 BAHASA INGGRIS I              | 8            | 2      | 1     | 50     | 46     | HLM-5 RABU 12:30 - 14:10    | DEWANTI RATNA<br>PERTIWI  | Profil                                     |
| STA108 OLAH RAGA I                   | A            | 1      | 1     | 50     | 50     | ADI-1 RABU 07:00 - 07:50    | UHAN MASLOHA<br>ABUBAKAR  | Kuisioner                                  |
| STA108 OLAH RAGA I                   | в            | 1      | 1     | 50     | 46     | ADI-1 KAMIS 07:00 - 07:50   | UHAN MASLOHA<br>ABUBAKAR  | Ganti Password                             |
| STA204 KALKULUS I                    | Α            | 3      | 1     | 50     | 50     | HLM-5 KAMIS 12:30 - 15:00   | NURFI AHMADI              | Akademik Manasiswa                         |
| STA204 KALKULUS I                    | в            | 3      | 1     | 50     | 48     | HLM-5 SELASA 09:50 - 12:20  | NURFI AHMADI              | Transkrip Nilai                            |
| STA205 FISIKA DASAR I                | Α            | 3      | 1     | 50     | 50     | HLM-3 SELASA 15:30 - 18:00  | OKTO DINARYANTO           | KHS Semester                               |
| STA205 FISIKA DASAR I                | 8            | 3      | 1     | 50     | 47     | HLM-2 SENIN 15:30 - 18:00   | OKTO DINARYANTO           |                                            |
| STA207 PENGENALAN TEKNIK PENERBANGAN | A            | 2      | 1     | 50     | 50     | ABD-10 SENIN 08:00 - 09:40  | SUYITMADI                 | KRS                                        |
| STA207 PENGENALAN TEKNIK PENERBANGAN | 8            | 2      | 1     | 50     | 48     | ABD-10 SENIN 09:50 - 11:30  | SUYITMADI                 | KRS Remidi                                 |
| STA518 ILMU KEALAMAN DASAR           | A            | 2      | 1     | 50     | 50     | HLM-3 SELASA 13:30 - 15:10  | MUHROM KHUDHORI           |                                            |
| STA518 ILMU KEALAMAN DASAR           | B            | 2      | 1     | 50     | 46     | HLM-4 SENIN 13:30 - 15:10   | MUHROM KHUDHORI           | Cetak KRS                                  |
| TM1201ALJABAR                        | A            | 2      | 1     | 14     | 50     | ABD-7 SABTU 08:00 - 09:40   | R.NUR AKHMAD<br>TRIWIBOWO | Administrasi Keuangan                      |

#### d. Submenu KRS Remidi

Pada submenu KRS-Remidi digunakan untuk pengisian KRS REMIDI secara online. KRAS REMIDI ini diselenggarakan setelah semester berakhir yang diperlukan untuk memperbaiki nilai mahasiswa yang dirasa kurang oleh mahasiswa. Untuk tampilan sama dengan pengisian KRS biasa.

#### e. Submenu Cetak KRS

Pada submenu cetak KRS ini digunakan untuk mencetak Kartu Rencana Studi mahasiswa yang sudah di-entri-kan sebagai kartu bimbingan dan pembayaran SPP Variable. Tampilan bisa dilihat pada gambar 17. Pada gambar 17 mahasiswa memasukkan NIM yang mau dicetak kartu rencana studi-nya. Setelah itu tekan tombol Cetak KRS maka akan tertampil seperti gambar 18.

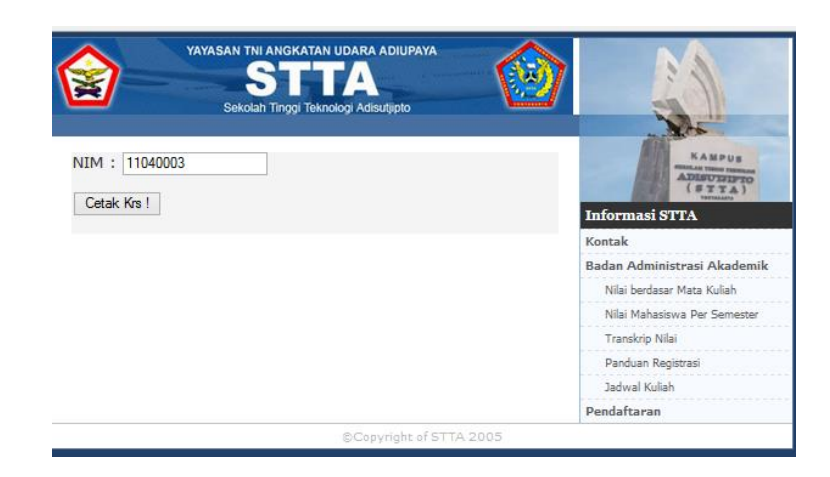

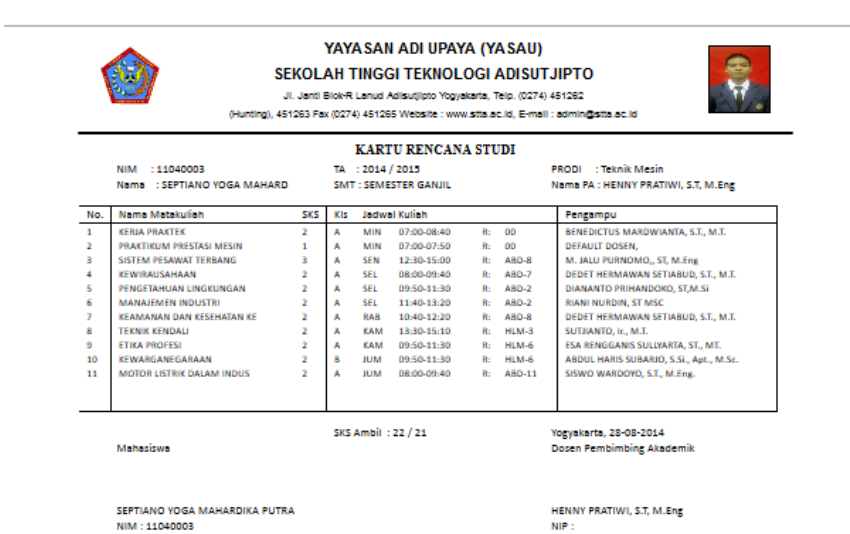

# f. Submenu Cetak KRS Remidi

Pada submenu cetak KRS Remidi ini digunakan untuk mencetak Kartu Rencana Studi Mahasiswa dan Struk Tagihan Pembayaran Remidi. Tampilan bisa dilihat pada gambar 19.

| tigeno Ada                                                                                                    | STRUK T                                                                                                    | AGIHA                                                                                              | AN PE                                                                                                    | MBAYA                                                                                                    | ARAN                                                                                                    | REMIDI                                                                                                    |          |  |  |
|----------------------------------------------------------------------------------------------------|----------------------------------------------------------------------------------------------------|----------------------------------------------------------------------------------------------------|----------------------------------------------------------------------------------------------------|----------------------------------------------------------------------------------------------------|----------------------------------------------------------------------------------------------------|----------------------------------------------------------------------------------------------------|----------|--|--|
| NIM<br>Nama Mhs<br><b>Rekening Tujuan</b>                                                                                                    | : 14050066<br>: ANIKA BEATRIN S<br>: 988577061405006                                                                                            | ELAN<br>6 (Sesama B                                                                                | INI)                                                                                                    | Program St<br>Tahun Akad<br>Semester                                                                                                    | tudi : 1<br>lemik : 2<br>: C                                                                                              | Feknik Penerbangan<br>014/2015<br>JENAP                                                                      |          |  |  |
| No I                                                                                                    | Pembayaran                                                                                                    | SKS                                                                                                | Biaya Sa                                                                                                    | tuan                                                                                                    | Jumlah                                                                                                    | Denda (10%)                                                                                                  | Total    |  |  |
| 1 SPP Variab                                                                                                    | el Remidi                                                                                                    | _                                                                                                  |                                                                                                    | 0                                                                                                    |                                                                                                    | 0                                                                                                    |          |  |  |
| 3 Tugas Akhi                                                                                                    | r                                                                                                    |                                                                                                    |                                                                                                    | -                                                                                                    |                                                                                                    |                                                                                                    |          |  |  |
| Status Tagihan                                                                                                    | : Tagihan REMI                                                                                                    | DI T                                                                                               | otal Pemba                                                                                                    | ivaran :                                                                                                    |                                                                                                    |                                                                                                    | Rr       |  |  |
| 2. Bask Lain = 009 9885706 1405066 *Format Bank Lain (009+9885776+NimMhs) * stein BANK BIN John No REINNOT UTULNA diambah '009' didepan 9885776+NimMhs (contoh no 2) * Selain BANK BNI dikenakan biaya TRANSFER<br>Yogyakarta, Mengetahua,<br>CAP/TTD PETUGAS |                                                                                                    |                                                                                                    |                                                                                                    |                                                                                                    |                                                                                                    |                                                                                                    |          |  |  |
| ···· 🔞                                                                                                    | SEKO                                                                                                    |                                                                                                    | AN ADI UI                                                                                                    | PAYA (YA<br>OGI ADISUT                                                                                                    | SAU)<br>FJIPTO (ST                                                                                                    | ретидая<br>                                                                                                  |          |  |  |
|                                                                                                    | SEKO<br>Ji. Jan                                                                                                    | YAYAS<br>DLAH TINGO<br>HE Blok -R Lanud Ad<br>Website                                              | AN ADI UI<br>BI TEKNOLO<br>BI UIJOTO Yogyakarta<br>E: WWW.atta ac.kt, e+<br>RS RE                                                                                                    | PAYA (YA<br>DGI ADISUT<br>Telp. (0274)451265<br>mail: admin@stila.ad                                                                                                    | SAU)<br>[JIPTO (ST<br>2 Fax. (0274)45128)<br>5.id                                                                         | <b>TA</b> )                                                                                                  | <b>*</b> |  |  |
| NIM<br>Nama Mhs<br>Rekening Tujuan                                                                                                    | SEKO<br>J. Jar<br>: 14050066<br>: ANIKA BEATRIN S<br>: 9885770614050066                                                                         | YAYASJ<br>DLAH TINGG<br>ME Blok -R. Land Ad<br>Wetball<br>K<br>ELAN<br>6 (Sesama B                 | AN ADI UI<br>SI TEKNOLO<br>SI TEKNOLO<br>SI TEKNOLO<br>RS RE<br>RS RE                                                                                                    | PAYA (YA<br>Dia ADISUT<br>Tep. (027/451265<br>mail: admin@sta.ac<br>EMIDI<br>Program Si<br>Tahun Akad<br>Semester                                                                                                    | <b>SAU)</b><br>JIPTO (ST<br>Fax. (0274)451261<br>.1d<br>tudi : 1<br>demik : 2<br>. C                                      | FETUGAS<br>TA)<br>Feknik Penerbangan<br>014/2015<br>JENAP                                                    |          |  |  |
| NIM<br>Nama Mhs<br>Rekening Tujuan                                                                                                    | SEKO<br>J. Jan<br>: 14050066<br>: ANIKA BEATRIN S<br>: 9885770614050066<br>Matakuliah                                                           | YAYASJ<br>LAH TINGG<br>16 Blok -R Lanud Ad<br>Websale<br>K<br>ELAN<br>6 (Sesama B<br>SKS KLS       | AN ADI UI<br>BITEKNOLO<br>Buligo Yogyatafa<br>Www.sha.ek.id.ed<br>RS RE<br>ENI)<br>Jadu                                                                                                    | PAYA (YA<br>DGI ADISUT<br>Tele, (9274451262<br>mail: astring@stata.ast<br>EMIDI<br>Program Si<br>Tahun Akad<br>Semester<br>wal Kulial                                                                                                    | <b>SAU)</b><br><b>JIPTO (ST</b><br>Fax. (0274)451261<br>140<br>tudi : 1<br>demik : 2<br>: (<br><b>h</b>                   | PETUGAS<br>TA)<br><sup>5</sup> eknik Penerbangan<br>014/2015<br>JENAP<br>Penga                               | mpu      |  |  |
| NIM<br>Nama Mhs<br>Rekening Tujuan<br>No Nama<br>SKS YANG DAPAT D                                                                                                    | SEKO<br>3. Jan<br>14050066<br>:: ANIKA BEATRIN S<br>:: 988577061405006<br>[Matakuliah<br>IAMBIL : dr 24 SK:<br>MAHASISWA                        | YAYAS,<br>JLAH TINGG<br>BIOR R. Landa de I<br>Weedall<br>K<br>ELAN<br>6 (Sesama B<br>SKS  KLS<br>S | AN ADI UI<br>31 TEKNOL<br>19 TEKNOL<br>19 TEK | PAYA (YA<br>DGI ADISUT<br>The MC7445767<br>EMIDI<br>Program S<br>Tahun Aka<br>Semester<br>wal Kulial                                                                                                    | SAU)<br>'JIPTO (ST<br>I ac (0274)451261<br>tudi : 1<br>tudi : 2<br>demik : 2<br>tudi : C<br>h<br>Yog<br>DOSEN PE          | TA)<br>Teknik Penerbangan<br>014/2015<br>JENAP<br>Penga<br>Penga<br>MBIMBING AKADEMI                         | mpu<br>K |  |  |
| NIM<br>Nama Mhs<br>Rekening Tujuan<br>No Nama<br>SKS YANG DAPAT D                                                                                                    | EECO<br>3. dan<br>14050066<br>: ANIKA BEATRIN S<br>988577061405006<br>MATASISWA<br>MAHASISWA<br><u>ANIKA BEATRIN SEL</u><br><u>NIK 14050066</u> | YAYAS.<br>ULAH TINGGUAN<br>E Biol 4: Lund Ad<br>Weekak<br>KELAN<br>6 (Sesama B<br>SS KS KLS<br>S   | AN ADI UU<br>SI TEKNOL<br>Biglie View dathad de<br>RS RE<br>INI)<br>Jack                                                                                                    | PAYA (YA<br>GIADISUD<br>Caracity of the second<br>construction of the second<br>construction of the second<br>constru | SAU)<br>JJPTO (ST<br>Jacozzała<br>tudi : T<br>Jemik : 2<br>Lemik : 2<br>C<br>h<br>Yog<br>DOSEN PE<br><u>KRIS II</u><br>NI | TA)<br>Ceknik Penerbangan<br>014/2015<br>JENAP<br>Penga<br>Penga<br>MBIMBING AKADEMI<br>ABHYANTO, S.T., M.T. | mpu<br>K |  |  |

# g. Submenu Jadwal Kuliah

Pada submenu ini mahasiswa dapat melihat jadwal kuliah pada semester yang berjalan secara keseluruhan. Tampilan terlihat pada gambar berikut.

|     | JI. Janti Blok - R Lanud Adis                 | SE<br>utjipto Yo | YAYASAN TNI    | GI TEKNOLOG<br>74) 451262 (Hunting | RA ADI UPAYA                                     | 451265, e-mail : admin@stta.ac.id                     |
|-----|-----------------------------------------------|------------------|----------------|------------------------------------|--------------------------------------------------|-------------------------------------------------------|
| Hom | e On Facebook Pr                              | ofil             | Akademik       | Administrasi                       | Logout                                           |                                                       |
|     | Portal Mahas                                  | iswa S           | TT Adisutji    | pto Yogyaka                        | rta                                              | Informasi Mahasiswa STTA<br>Home Mahasiswa            |
|     | <u>ftar Matakuliah</u><br>4 : 110<br>ma : SEP | 40003<br>TIANO   | YOGA MAHA      | RDIKA PUTRA                        |                                                  | On Facebook<br>»Forum Kemahasiswaan<br>»Alumni        |
| Jur | usan : Tek<br>MATAKULIAH                      | nik Me<br>KLS    | JADWAL KU      | LIAH                               | DOSEN                                            | Selamat datang<br>SEPTIANO YOGA MAHARDIK              |
| 1   | TEKNIK KENDALI                                | A                | KAM, 13:30-13  | :30, [HLM-3]                       | SUTJIANTO,                                       | Logout                                                |
| 2   | ETIKA PROFESI                                 | A                | KAM, 09:50-09  | :50, [HLM-6]                       | ESA<br>RENGGANIS<br>SULLYARTA,<br>ST., MT.       | Profil Mahasiswa<br>»Teman Seangkatan<br>»Upload Foto |
| 3   | KEWARGANEGARAAN                               | в                | JUM, 09:50-09  | :50, [HLM-6]                       | ABDUL HARIS<br>SUBARJO,<br>S.Si., Apt.,<br>M.Sc. | »Profil<br>»Kuisioner                                 |
| 4   | SISTEM PESAWAT TERBANG                        | A                | SEN, 12:30-12: | 30, [ABD-8]                        | M. JALU<br>PURNOMO,,<br>ST, M.Eng                | »Ganti Password                                       |
| 5   | KEWIRAUSAHAAN                                 | A                | SEL, 08:00-08: | 00, [ABD-7]                        | DEDET<br>HERMAWAN<br>SETIABUD,<br>S.T., M.T.     | »Transkrip Nilai<br>»KHS Semester                     |

#### h. Submenu Absensi / Jadwal Ujian

Pada submenu ini mahasiswa bisa melakukan pengecekan prosentase absensi perkuliahan mahasiswa dan mahasiswa juga bisa melihat jadwal ujian yang akan berlangsung untuk mata kuliah yang mahasiswa ambil pada semester berlaku. Tampilan Prosentase Absensi dan jadwal ujian bisa dilihat pada gambar 21.

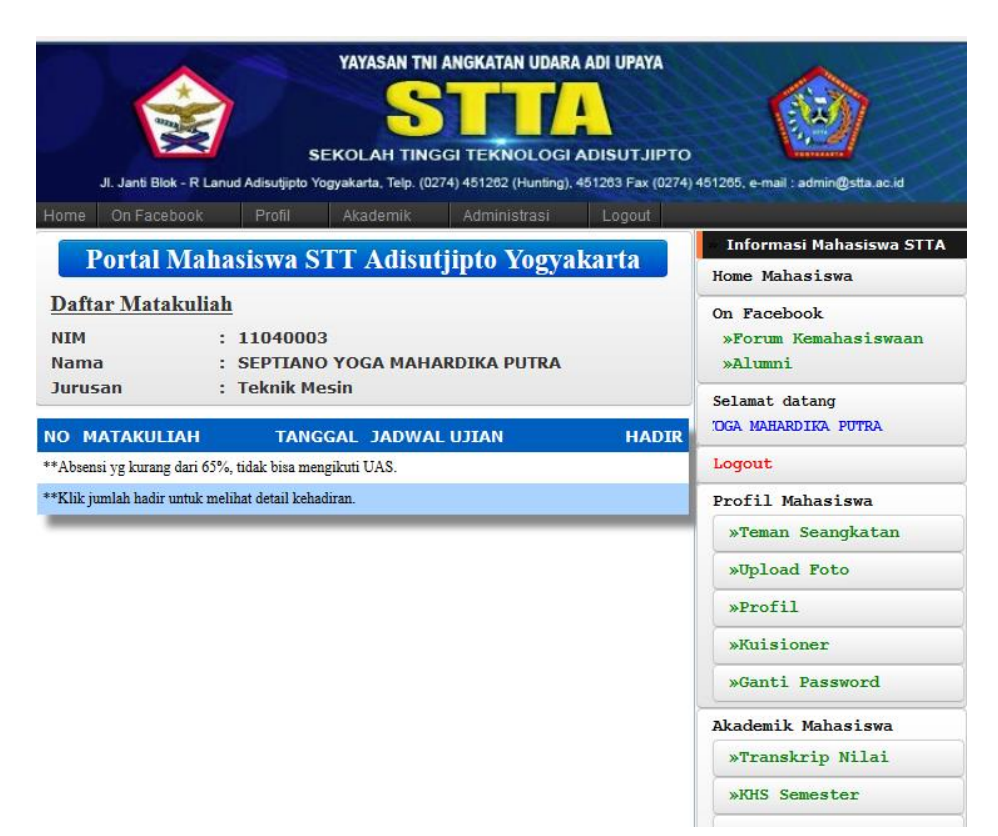

#### 3. Administrasi Keuangan a. Submenu Data SPP Tetap

# Pada submenu ini digunakan untuk melihat data pembayaran SPP Tetap selama mahasiswa dinyatakan sebagai mahasiswa ITDA sampai saat mahasiswa masih aktif di ITDA. Terlihat pada gambar berikut.

| JI. Janti Blok - R | Lanud Adisutjipto | YAYASAN TNI      | ANGKATAN UDAR | A ADI UPAYA<br>ADISUTJIPTO<br>451263 Fax (0274 | e) 461205, e-mail : admin@stta.ac.id  |
|--------------------|-------------------|------------------|---------------|------------------------------------------------|---------------------------------------|
| me On Facebook     | Profil            | Akademik         | Administrasi  | Logout                                         |                                       |
|                    |                   |                  |               |                                                | Informasi Mahasiswa STTA              |
|                    | Data Pembaya      | iran SPP Tetap l | Mahasiswa     |                                                | Home Mahasiswa                        |
| Masukkan Iden      | titas Mahasis     | wa               |               |                                                | On Facebook<br>»Forum Kemahasiswaan   |
| NIM                | 110400            | 03               |               |                                                | »Alumni                               |
| Tahun Ajaran       | Semua             |                  | ~             |                                                | Selamat datang                        |
| Semester           | Ganjil            |                  | ~             |                                                | Logout                                |
|                    |                   |                  | :: Reset ::   | :: Send ::                                     | Profil Mahasiswa<br>»Teman Seangkatan |

Pada isian tahun ajaran dan semester mahasiswa harus mengisikan tahun ajaran dan semester sesuai dengan yang ingin dilihat. Setelah diisikan langsung tekan tombol send maka akan terlihat data pembayaran SPP Tetap. Seperti terlihat pada gambar berikut.

|                          |                             |                                                | TAN UDARA ADI UPAYA            |                                                                      |
|--------------------------|-----------------------------|------------------------------------------------|--------------------------------|----------------------------------------------------------------------|
| JI. Janti Blok -         | R Lanud Adisutjip           | to Yogyakarta, Telp. (0274) 45126              | 32 (Hunting), 451263 Fax (0274 | ) 451265, e-mail : admin@stta.ac.id                                  |
| Home On Faceboo          | ok Profil<br>Pembayaran     | Akademik Admi SPP Tetap Mahasiswa Per          | nistrasi Logout Semester       | <ul> <li>Informasi Mahasiswa STTA</li> <li>Home Mahasiswa</li> </ul> |
| NIM<br>Nama              | : 110400<br>SEPTIA<br>PUTRA | On Facebook<br>»Forum Kemahasiswaan<br>»Alumni |                                |                                                                      |
| Tahun Ajaran<br>Semester | : Semua<br>: Semua          |                                                | SEPTL<br>Logout                |                                                                      |
|                          |                             |                                                |                                | Profil Mahasiswa                                                     |
| Tahun                    | Semester                    | Tanggal Pembayaran                             | jumlah                         | »Teman Seangkatan                                                    |
| 2011                     | 1                           | 2011-05-19                                     | 675000                         | »Upload Foto                                                         |
| 2011                     | 2                           | 2012-02-17                                     | 675000                         | »Profil                                                              |
| 2012                     | 1                           | 2012-09-12                                     | 675000                         | »Kuisioner                                                           |
| 2012                     | 2                           | 2013-02-19                                     | 675000                         | »Ganti Password                                                      |
| 2013                     | 1                           | 2013-08-26                                     | 675000                         |                                                                      |
| 2013                     | 2                           | 2014-02-10                                     | 675000                         | Akademik Mahasiswa                                                   |
| 2014                     | 1                           | 2014-08-26                                     | 675000                         | »Transkrip Nilai                                                     |

# b. Submenu Data SPP Variabel

Pada submenu ini digunakan untuk melihat data pembayaran SPP Variabel selama mahasiswa dinyatakan sebagai mahasiswa ITDA sampai saat mahasiswa masih aktif di ITDA. Untuk tampilan sama dengan SPP Tetap tetapi isi datanya adalah data pembayaran SPP Variable. Terlihat pada gambar 24.

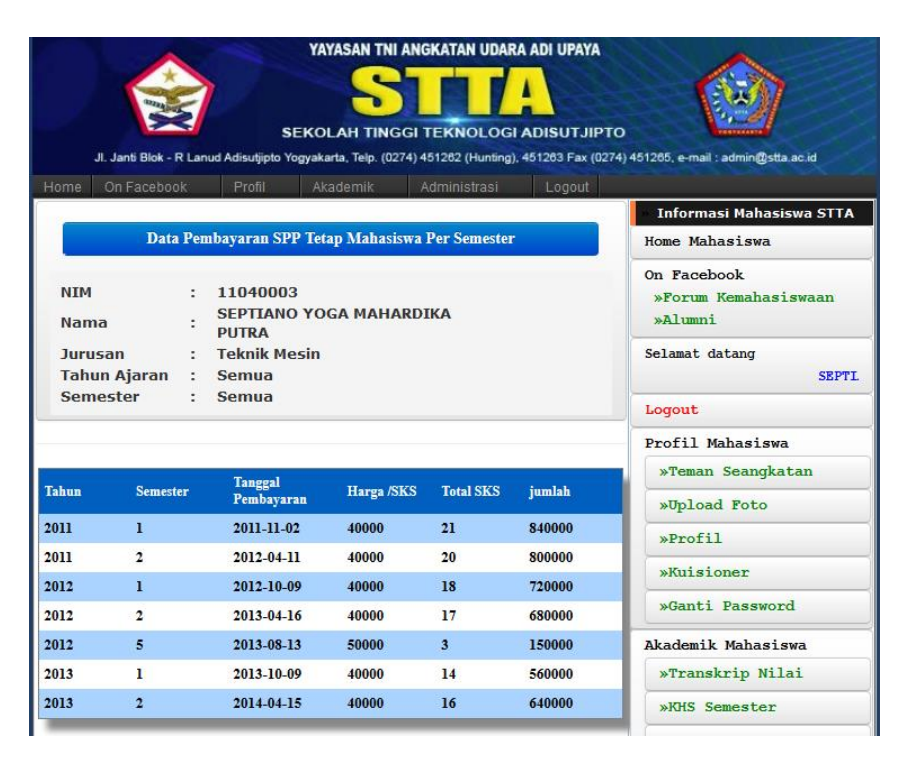

#### c. Submenu Data Sumbangan

Pada submenu ini digunakan untuk melihat data pembayaran Sumbangan selama mahasiswa dinyatakan sebagai mahasiswa ITDA sampai saat mahasiswa masih aktif di ITDA. Untuk tampilan sama dengan SPP Tetap tetapi isi datanya adalah data pembayaran Sumbangan. Terlihat pada gambar berikut.

| Ji. Janti I                                                                         | Blok - R Lanu | YA)<br>SEKOI<br>d Adisutjipto Yogyaka | ASAN TNI A                                 | GI TEKNOLOG<br>4) 451262 (Hunting | A ADI UPAYA | e) 451205, e-mail : admin@stta.ac.id                                              |
|-------------------------------------------------------------------------------------|---------------|---------------------------------------|--------------------------------------------|-----------------------------------|-------------|-----------------------------------------------------------------------------------|
| Home On Fa                                                                          | cebook        | Profil Aka                            | ademik                                     | Administrasi                      | Logout      |                                                                                   |
|                                                                                     | Data          |                                       | Informasi Mahasiswa STTA<br>Home Mahasiswa |                                   |             |                                                                                   |
| NIM : 11040003<br>Nama : SEPTIANO YOGA MAHARDIKA<br>PUTRA<br>Jurusan : Teknik Mesin |               |                                       |                                            |                                   |             | On Facebook<br>»Forum Kemahasiswaan<br>»Alumni<br>Selamat datang<br>SEPTIANO YOGA |
|                                                                                     |               |                                       |                                            |                                   |             | Logout                                                                            |
| Tanggal Bayar                                                                       | DPP           | Tri Dharma                            | Jumlah                                     | enda                              | Total       | Profil Mahasiswa                                                                  |
| 2011-05-19                                                                          | 450000        | 312500                                | 762500                                     | 0                                 | 762500      | »Teman Seangkatan                                                                 |
| 2012-01-13                                                                          | 450000        | 312500                                | 762500                                     | 0                                 | 762500      | »Upload Foto                                                                      |
| 2012-04-11                                                                          | 450000        | 312500                                | 762500                                     | 0                                 | 762500      | »Profil                                                                           |
| 2012-06-08                                                                          | 450000        | 312500                                | 762500                                     | 0                                 | 762500      | »Kuisioner                                                                        |

# d. Submenu Data Tagihan SPP Tetap

Pada submenu ini digunakan untuk melihat data tagihan pembayaran SPP Tetap dari mahasiswa dinyatakan sebagai mahasiswa ITDA sampai saat mahasiswa masih aktif di ITDA jika ada tagihan pembayaran SPP Tetap. Terlihat pada gambar berikut.

| JI. Janti Blok - R La | inud Adisutjipto 1 | YAYASAN TN    | GGI TEKNOLOGI<br>274) 451202 (Hunting). | A ADI UPAYA<br>ADISUTJIPTO<br>451203 Fax (0274 | a) 461205, e-mail : admin@stta.ac.id           |
|-----------------------|--------------------|---------------|-----------------------------------------|------------------------------------------------|------------------------------------------------|
| Home On Facebook      | Profil             | Akademik      | Administrasi                            | Logout                                         |                                                |
|                       | Data Tagiha        | n SPP Tetap M | ahasiswa                                |                                                | Home Mahasiswa SITA                            |
| Masukkan Identit      | as Mahasis         | wa<br>03      |                                         |                                                | On Facebook<br>»Forum Kemahasiswaan<br>»Alumni |
| Tahun Ajaran          | Semua              | l.            | ~                                       |                                                | Selamat datang<br>SEPTIANO YOGA                |
| Semester              | Ganjil             |               | ~                                       |                                                | Logout                                         |
| 1                     |                    |               | " Depet "                               | ··· Cond ··                                    | Profil Mahasiswa                               |
|                       |                    |               | Reset                                   | Seliu                                          | »Teman Seangkatan                              |
|                       |                    |               |                                         |                                                | »Upload Foto                                   |
|                       |                    |               |                                         |                                                | »Profil                                        |
|                       |                    |               |                                         |                                                | »Kuisioner                                     |
|                       |                    |               |                                         |                                                | »Ganti Password                                |
|                       |                    |               |                                         |                                                | Akademik Mahasiswa                             |
|                       |                    |               |                                         |                                                | »Transkrip Nilai                               |
|                       |                    |               |                                         |                                                | »KHS Semester                                  |

Pada isian tahun ajaran dan semester mahasiswa harus mengisikan tahun ajaran dan semester sesuai dengan yang ingin dilihat. Setelah diisikan langsung tekan tombol send maka akan terlihat data tagihan pembayaran SPP Tetap. Seperti terlihat pada gambar berikut.

| JI. Janti Blok - | R Lana | SEI<br>ud Adisutjipto Yog     | YAYASAN TNI<br>Solah TINC<br>yakarta, Telp. (02 | GGI TEKNO<br>274) 451282 (H | DLOGI                                          | A DI UPAYA<br>ADISUTJIPT<br>451263 Fax (027 | o<br>4) 451205, e-mail : admin@stta.ac.id |
|------------------|--------|-------------------------------|-------------------------------------------------|-----------------------------|------------------------------------------------|---------------------------------------------|-------------------------------------------|
| ome On Facebo    | ok     | Profil                        | Akademik                                        | Administ                    | rasi                                           | Logout                                      |                                           |
|                  | 14     |                               |                                                 |                             | 145                                            | 10                                          | Informasi Mahasiswa STT/                  |
| Data Ta          | gihan  | Pembayaran S                  | SPP Tetap Ma                                    | ahasiswa Pe                 | r Semes                                        | ster                                        | Home Mahasiswa                            |
| NIM<br>Nama      | :      | 11040003<br>SEPTIANO<br>PUTRA | YOGA MAH/                                       |                             | On Facebook<br>»Forum Kemahasiswaan<br>»Alumni |                                             |                                           |
| Jurusan          |        | Teknik Mes                    | in                                              |                             |                                                |                                             | Selamat datang                            |
| Tahun Ajaran     | :      | Semua                         |                                                 |                             |                                                |                                             | SEI                                       |
| Semester         | :      | Semua                         |                                                 |                             |                                                |                                             | Logout                                    |
|                  |        |                               |                                                 |                             |                                                |                                             | Profil Mahasiswa                          |
| ahun Sei         | mester | Tagihan                       |                                                 | Denda                       | Te                                             | otal Tagihan                                | »Teman Seangkatan                         |
|                  |        |                               |                                                 |                             |                                                |                                             | »Upload Foto                              |
|                  |        |                               |                                                 |                             |                                                |                                             | »Profil                                   |

Jika tidak ada tagihan berarti mahasiswa sudah melakukan pembayaran dari semester 1 sampai saat ini.

# e. Submenu Data Tagihan SPP Variable

Pada submenu ini digunakan untuk melihat data tagihan pembayaran SPP Variable dari mahasiswa dinyatakan sebagai mahasiswa ITDA sampai saat mahasiswa masih aktif di ITDA jika ada tagihan pembayaran SPP Variable berarti mahasiswa harus melakukan pembayaran sejumlah tagihan tersebut. Begitu juga dengan submenu data tagihan sumbangan. Seperti terlihat pada gambar berikut.

| JI. Janti Blok - R I | anud Adisutipto | YAYASAN TN     | GGI TEKNOLOGI | A ADI UPAYA | o<br>4) 451205, e-mail : admin@stta.ac.id             |
|----------------------|-----------------|----------------|---------------|-------------|-------------------------------------------------------|
| Home On Facebook     | Profil          | Akademik       | Administrasi  | Logout      |                                                       |
|                      | Data Tagihan    | SPP Variable N | fahasiswa     |             | Home Mahasiswa STTA                                   |
| Masukkan Identita    | On Facebook     |                |               |             |                                                       |
| NIM                  | 140500          | 66             |               |             | -Alumni                                               |
| Tahun Ajaran         | Semua           |                | ۲             |             | Selamat datang<br>ANIKA BEATRIN SELAN                 |
| Semester             | Ganjil          |                | ×             |             | Logout                                                |
|                      |                 |                | :: Reset ::   | Send ::     | Profil Mahasiswa<br>-Teman Seangkatan<br>-Upload Foto |
|                      |                 |                |               |             | -Profil                                               |

Pada isian tahun ajaran dan semester mahasiswa harus mengisikan tahun ajaran dan semester sesuai dengan yang ingin dilihat. Setelah diisikan langsung tekan tombol send maka akan terlihat data tagihan pembayaran SPP Variabel. Seperti terlihat pada gambar berikut.

| JI. Janti Bi             | lok - R La | SE<br>nud Adisutjipto Yog           | YAYASAN TN<br>Solah TING<br>pyakarta, Telp. (02 | I ANGKATAN UD<br>GGI TEKNOLO<br>274) 451282 (Hunti | GI ADISUTJIPTO<br>ng), 451203 Fax (0274 | y) 451205, e-mail : admin@sta.ac.id            |
|--------------------------|------------|-------------------------------------|-------------------------------------------------|----------------------------------------------------|-----------------------------------------|------------------------------------------------|
| Home On Face             | ebook      | Profil                              | Akademik                                        | Administrasi                                       | Logout                                  |                                                |
| Data 7                   | Tagihan    | Pembayaran S                        | SPP Tetap Ma                                    | ahasiswa Per Se                                    | mester                                  | Home Mahasiswa SII                             |
| NIM<br>Nama<br>Jurusan   | :          | 14050066<br>ANIKA BEA<br>Teknik Pen | T <mark>RIN SELAN</mark><br>erbangan            | 4                                                  |                                         | On Facebook<br>-Forum Kemahasiswaan<br>-Alumni |
| Tahun Ajarar<br>Semester | n :<br>:   | Semua<br>Semua                      |                                                 |                                                    |                                         | Selamat datang<br>ANIKA BEATF                  |
|                          |            |                                     |                                                 |                                                    |                                         | Logout                                         |
| Tahun Se                 | emester    | Harga /SKS                          | SKS                                             | Denda                                              | Total Tagihan                           | Profil Mahasiswa<br>-Teman Seangkatan          |
|                          |            |                                     |                                                 |                                                    |                                         | -Upload Foto                                   |
|                          |            |                                     |                                                 |                                                    |                                         | -Profil                                        |
|                          |            |                                     |                                                 |                                                    |                                         | -Kuisioner                                     |
|                          |            |                                     |                                                 |                                                    |                                         | -Ganti Password                                |
|                          |            |                                     |                                                 |                                                    |                                         | Akademik Mahasiswa                             |
|                          |            |                                     |                                                 |                                                    |                                         | -Transkrip Nilai                               |
|                          |            |                                     |                                                 |                                                    |                                         | -KHS Semester                                  |
|                          |            |                                     |                                                 |                                                    |                                         | -KRS                                           |
|                          |            |                                     |                                                 |                                                    |                                         | -KRS Remidi                                    |

Jika tidak ada tagihan berarti mahasiswa sudah melakukan pembayaran dari semester 1 sampai saat ini.

# f. Submenu Data Tagihan Sumbangan

Pada submenu ini digunakan untuk melihat data tagihan pembayaran SPP Variable dari mahasiswa dinyatakan sebagai mahasiswa ITDA sampai saat mahasiswa masih aktif di ITDA jika ada tagihan pembayaran SPP Variable berarti mahasiswa harus melakukan pembayaran sejumlah tagihan tersebut. Begitu juga dengan submenu data tagihan sumbangan.

| Ji. Janii Biok - R Lar    | YAYASAN TI<br>SEKOLAH TIN<br>ud Adisubjipto Yogyakarta, Tele. ( | IGGI TEKNOLOGI | A ADI UPAYA<br>ADISUTJIPTO<br>451203 Fax (0274 | )<br>461200, e-mail : admin@stta.ac.id         |
|---------------------------|-----------------------------------------------------------------|----------------|------------------------------------------------|------------------------------------------------|
| iome On Facebook          | Proni Akademik                                                  | Administrasi   | Logout                                         | 🗤 Informasi Mahasiswa STTA                     |
| D                         | ata Tagihan SPP Variable                                        | Mahasiswa      |                                                | Home Mahasiswa                                 |
| Masukkan Identitas<br>NIM | Mahasiswa<br>14050066                                           |                |                                                | On Facebook<br>-Forum Kemahasiswaan<br>-Alumni |
| Tahun Ajaran              | Semua                                                           | T              |                                                | Selamat datang<br>ANIKA BEA1                   |
| Semester                  | Ganjil                                                          | •              |                                                | Logout                                         |
|                           |                                                                 | :: Reset ::    | :: Send ::                                     | Profil Mahasiswa<br>-Teman Seangkatan          |
|                           |                                                                 |                |                                                | -Upload Foto                                   |
|                           |                                                                 |                |                                                | -Profil                                        |
|                           |                                                                 |                |                                                | -Kuisioner                                     |
|                           |                                                                 |                |                                                | -Ganti Password                                |
|                           |                                                                 |                |                                                | Akademik Mahasiswa                             |
|                           |                                                                 |                |                                                | -Transkrip Nilai                               |
|                           |                                                                 |                |                                                | -KHS Semester                                  |
|                           |                                                                 |                |                                                | -KRS                                           |
|                           |                                                                 |                |                                                | -KRS Remidi                                    |

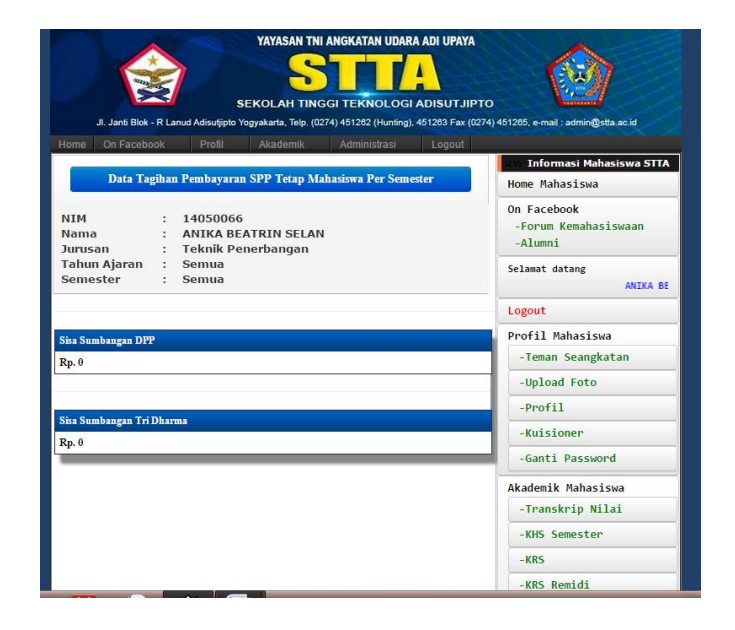